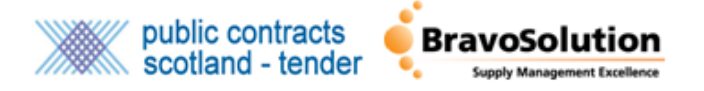

## **Pairing Your PCS & PCS-Tender Accounts – Supplier Guide**

This document covers how suppliers can access their PCS-Tender account via PCS through Single Sign On. Once your accounts have been paired you will be able to access your PCS-Tender account directly from PCS instead of having to log in and out of the two systems.

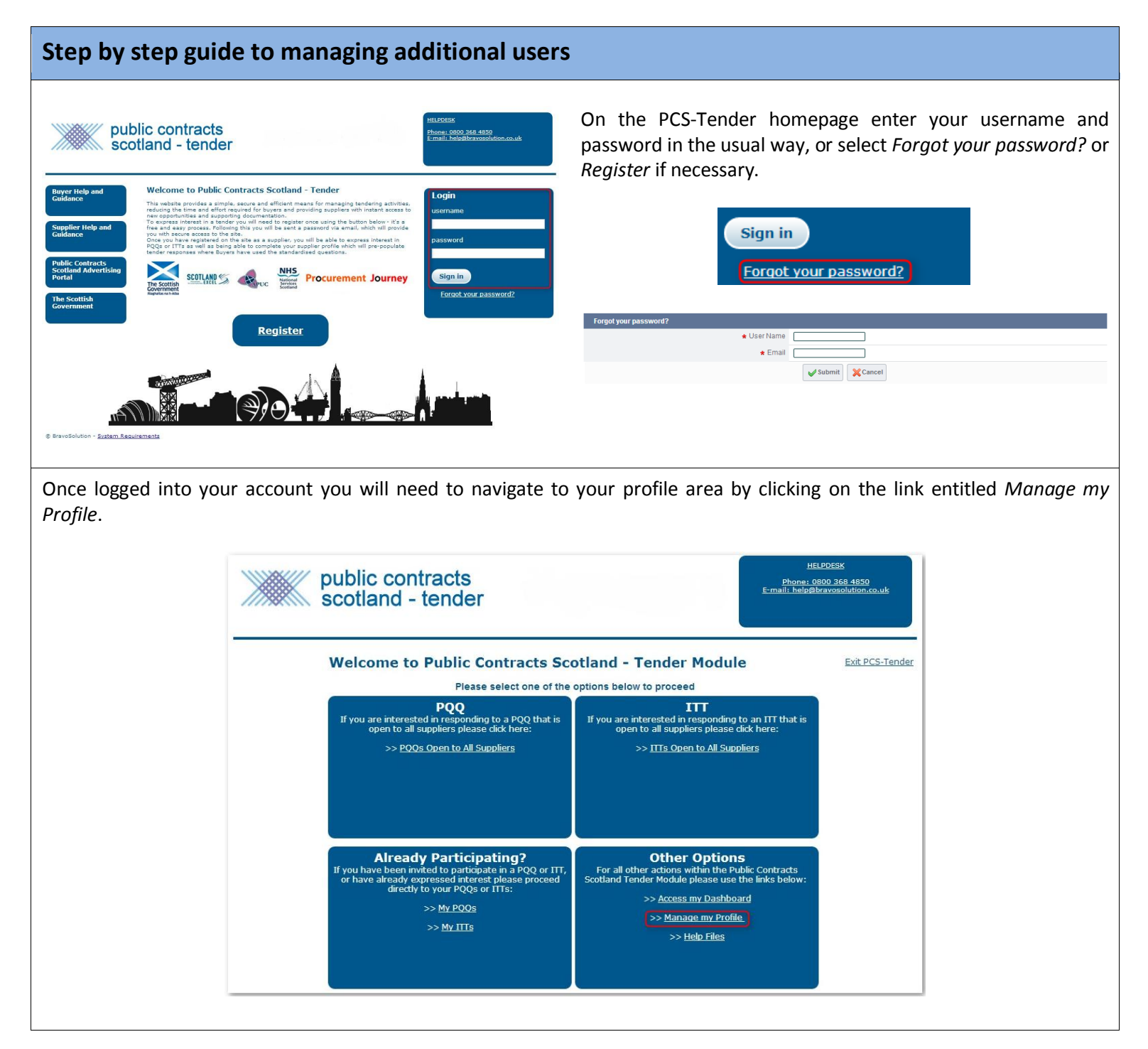

Click *Edit* to amend your profile information. This allows you to edit the content of your profile such as Address and User Details.

| 🛱 Main Page 🛛 🕛 Exit PCS-Tender 🛛 🏶    | Accessibility and Legend 2 <sup>a</sup> Welcome: Supplier Test<br>Time Zone: GMT + 0:00 | <ul> <li>✓ Select Module</li> </ul> |  |
|----------------------------------------|-----------------------------------------------------------------------------------------|-------------------------------------|--|
| Profile User Management Categories     | Scorecards                                                                              |                                     |  |
| Locations                              | Company Name: Test Supplier Ltd                                                         |                                     |  |
| Status Summary<br>Status Summary       | Edit Modify Password                                                                    |                                     |  |
| Registration Data<br>Registration Data | Organisation Details                                                                    |                                     |  |
| Basic Profile                          | Organisation Name                                                                       | Test Supplier Ltd                   |  |
| Basic Profile                          | Address line 1                                                                          | 85 London Wall                      |  |
| Extended Profile<br>Extended Profile   | City                                                                                    | London                              |  |
| Questions                              | State/County                                                                            | Greater London                      |  |
| Questions                              | Postal Code                                                                             | EC2M 7AD                            |  |
|                                        | Country                                                                                 | UNITED KINGDOM                      |  |

In order to pair your accounts your PCS-Tender username must be a minimum of 20 characters and include a letter, number and a special character ( $!! \pm \% / ()=?' \in [] #@,;.:_-><*+$ ). This is for security reasons. Once in *Edit* mode please change your username so that it matches the required format. Make sure that you make a note of your new username and have saved the change.

|                                                                                                    | Save                                           |
|----------------------------------------------------------------------------------------------------|------------------------------------------------|
| User Details                                                                                                    |                                                |
| Title                                                                                                    |                                                |
| First Name                                                                                                    | Supplier                                       |
| Last Name                                                                                                    | Test                                           |
| * Phone Number                                                                                                    | +                                              |
| Mobile Phone Number (please enter "+" "country code" and "your<br>mobile phone number" with no spaces)                                                                                                    |                                                |
| Fax Number                                                                                                    |                                                |
| Email Address IMPORTANT: This email address will be used<br>for access to the site and for all communications. Please ensure<br>you enter the address correctly. Please use "," (semicolon) to<br>separate multiple addresses. | test.user@testsupplier.co.uk                   |
| Role within Organisation                                                                                                    |                                                |
| * Preferred language for use in system interface                                                                                                    | English (UK)                                   |
| * Time Zone                                                                                                    | (GMT 0:00) Western Europe Time, London, Lisbon |
| * Username (please do not f <del>orget,</del>                                                                                                    |                                                |
| * User Verification Question Please specify a question that will<br>help verify your identity should the need arise (e.g. Your mother's<br>maiden name?)                                                                       | ×                                              |
| ★ Answer to your User verification question (The helpdesk may<br>request this information in order to verify your identity). (The<br>helpdesk may request this information in order to verify your                             | x                                              |

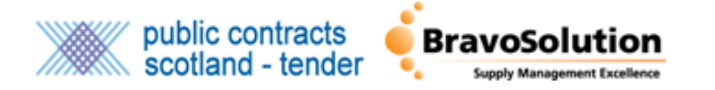

You will then need to navigate to the PCS homepage and click the *Sign In* link provided at the top right hand side of the page. You will then be required to enter your email address and PCS password to login.

## About Us | Site Map | Accessibility | Contact Us | Sign in public contracts Creating a wealthier and fairer Scotland scotland lic and private sector bus ecting pub This portal gives free access to contract opportunities in Scotland Find details of contracts with Scottish Local Authorities, NHS Scotland, the Scottish Government, Agencies and NDPBs, Browse notices Higher and Further Education and Emergency Services by browsing the available contracts. You can also register to Suppliers receive free e-mail alerts. Purchasers Find Contracts Advertise opportunities Statistics Info Centre Suppliers of goods, works and **Contracting Authorities** Registrations Events 59,850 Suppliers Advertising your contract opportunities here can help you comply with your legal obligations regarding adequate publicity. News Authorities 709 Register for free to receive regular e-mail alerts of public sector opportunities. **Current Content** 1,583 Tenders REGISTER HERE QuickQuote 6,198 **Publish a Notice** Qualification 3 Scottish SMEs **Browse notices** PINS 44 Winning Busines Awards 282 Access the Supplier Control Panel and click on the User Details link to amend your details. **Supplier Control Panel** Welcome to your Supplier Control Panel Henry. Please click a link in one of the appropriate sections to access the area Browse notices of the site you require

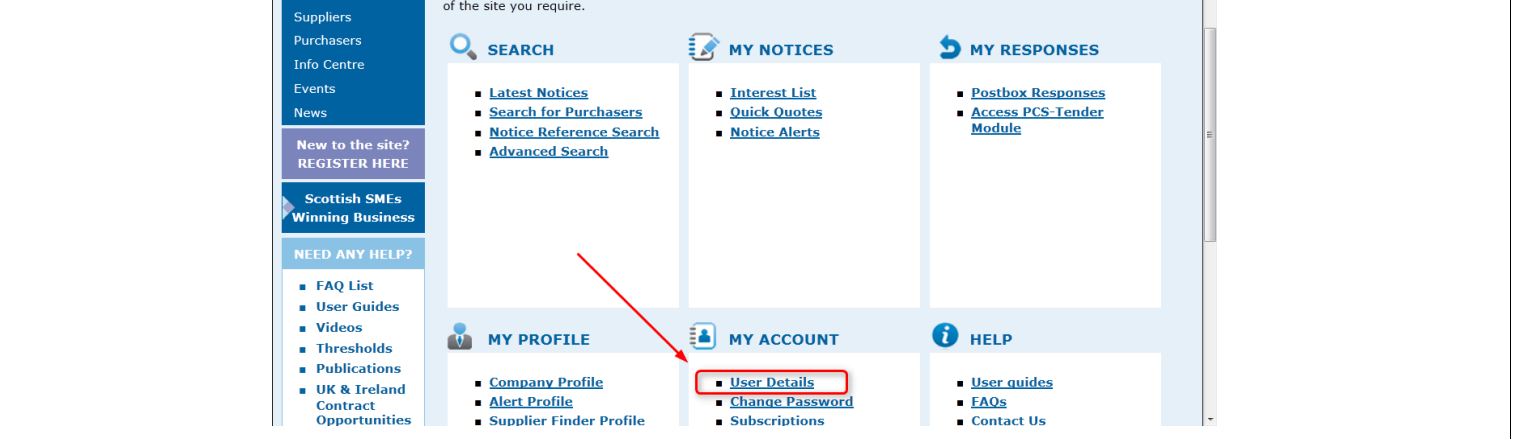

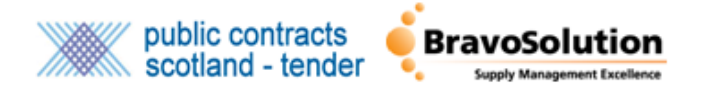

On the Change User Details page navigate to the *Tender Module Username* and enter your PCS-Tender Username. Click *Save* to commit the changes to your profile.

| changes.<br>Required fields are marked with a *                                                                                                    |                                                                                                    |
|----------------------------------------------------------------------------------------------------|----------------------------------------------------------------------------------------------------|
| User Information                                                                                                    |                                                                                                    |
| * First Name: David                                                                                                    |                                                                                                    |
| * Last Name: Smith                                                                                                    |                                                                                                    |
| Joh Title Project Manager                                                                                                    |                                                                                                    |
| * Depps: 01264 607642                                                                                                    |                                                                                                    |
| -                                                                                                    |                                                                                                    |
| Fax:                                                                                                    |                                                                                                    |
| Website:                                                                                                    |                                                                                                    |
| Organisation                                                                                                    |                                                                                                    |
| Org Name: Queens Road Council                                                                                                    |                                                                                                    |
| Address Line 1: 10 Queen's Road                                                                                                    |                                                                                                    |
| Address Line 2:                                                                                                    |                                                                                                    |
| Postal Code: AB15 4ZT                                                                                                    |                                                                                                    |
| Town/City: Aberdeen                                                                                                    |                                                                                                    |
| * Region: Aberdeen and North East 💌                                                                                                    |                                                                                                    |
| Country: United Kingdom (GB)                                                                                                    |                                                                                                    |
| Account Information                                                                                                    |                                                                                                    |
| * Email Address: david@qrc.gov.uk                                                                                                    |                                                                                                    |
| Options                                                                                                    |                                                                                                    |
| How did you hear about us? Internet Search Engine 🔻                                                                                                    |                                                                                                    |
| PCS-Tender Module                                                                                                    |                                                                                                    |
| If you are registered with the PCS-Tender Module and wish to pair your accounts please enter your Username here. I<br>order to pair accounts your PCS-Tender Module Username should be 20 characters long and contain at least one<br>number and one special character. |                                                                                                    |
| Your Tender Module Username can be only updated 3 times within 24 hours for security reasons.                                                                                                    | PCS-Tender Module                                                                                                   |
| Tender Module Username:                                                                                                    | If you are registered with the PCS-Tender Module and wish to pair your accounts please enter your Username here. In |
| For more information on pairing your accounts please see:<br>https://publictendersscotland-prep.brayosolution.co.uk/singlesignon/                                                                                                    | order to pair accounts your PCS-Tender Module Username should be 20 characters long and contain at least one        |
| Comments                                                                                                    | number and one special character.                                                                                   |
| A                                                                                                    | Your Tender Module Username can be only updated 3 times within 24 hours for security reasons.                       |
| v                                                                                                    | Tender Module Username:                                                                                             |
| Save Cancel                                                                                                    | For more information on pairing your accounts please see:                                                           |
|                                                                                                    | https://publictendersscotland-prep.bravosolution.co.uk/singlesignon/                                                |
|                                                                                                    |                                                                                                    |

You can now access your PCS-Tender account directly from PCS. To do so click on the *Access PCS-Tender* link within the *My Responses* column of the Supplier Control Panel. If you have paired your account successfully you will land within your account on PCS-Tender. You will now only ever need to log into PCS and use this link in order to access PCS-Tender.

| Home<br>Browse notices<br>Suppliers                                                                                                    | Supplier Control Panel<br>Welcome to your Supplier Control Pan<br>of the site you require.                                                  | nel Henry. Please <i>click</i> a link in one of                    | f the appropriate sections to access the ar                                                          | 20 |
|----------------------------------------------------------------------------------------------------|----------------------------------------------------------------------------------------------------|--------------------------------------------------------------------|----------------------------------------------------------------------------------------------------|----|
| Purchasers<br>Info Centre<br>Events<br>News<br>New to the site?<br>REGISTER HERE<br>Scottish SMEs<br>Winning Business<br>NEED ANY HELP?<br>• FAQ List     | <ul> <li>SEARCH</li> <li>Latest Notices</li> <li>Search for Purchasers</li> <li>Notice Reference Search</li> <li>Advanced Search</li> </ul> | WY NOTICES<br>• Interest List<br>• Quick Quotes<br>• Notice Alerts | • <u>Postbox Responses</u><br>• <u>Access PCS-Tender</u><br><u>Module</u>                            |    |
| <ul> <li>Oscional direction</li> <li>Videos</li> <li>Thresholds</li> <li>Publications</li> <li>UK &amp; Ireland<br/>Contract<br/>Opportunities</li> </ul> | MY PROFILE      Company Profile     Alert Profile     Supplier Finder Profile                                                               | MY ACCOUNT      User Details     Change Password     Subscriptions | <ul> <li><b>HELP</b></li> <li><u>User auides</u></li> <li><u>FAOs</u></li> <li>Contact Us</li> </ul> | Ţ  |

If you would like any further information or support on setting up additional users please contact <u>help@bravosolution.co.uk</u>.